#### Bienvenidos a la charla sobre Ham Radio Deluxe y Digital Master 780

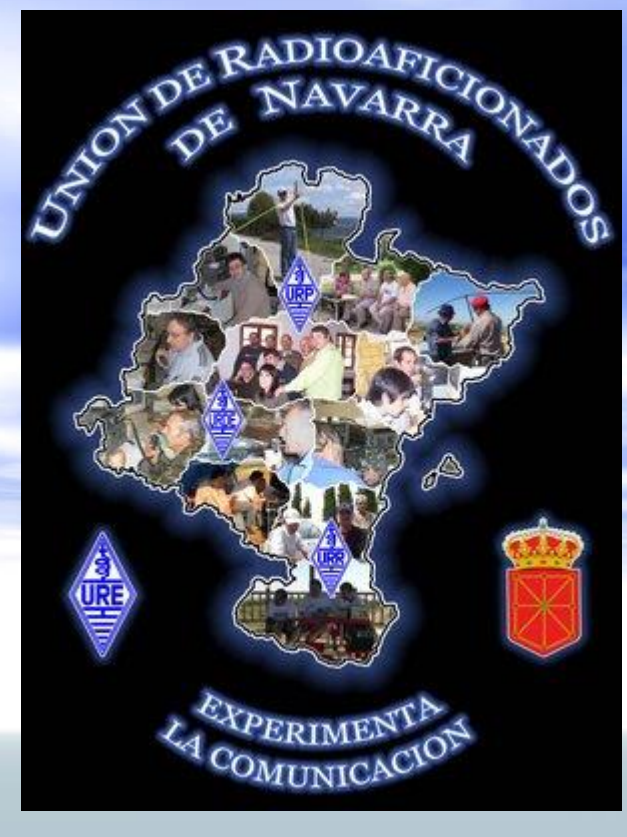

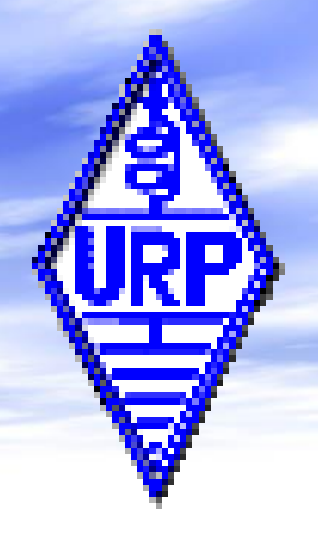

#### Por EA2JCT

#### Contenidos

- Identificar nuestro puerto COM del pc y emularlo mediante USB para conectar al CAT del transceptor.
- Descargando e instalando Ham Radio Deluxe.
- Elegir ajustes de conexión y configuración inicial del programa.
- Gestión del libro de guardia.
- Iniciacion a los modos digitales con Digital Master 780.

| in -             | Descargando e                                                            | inst      | ala       | ando Ham                        |
|------------------|--------------------------------------------------------------------------|-----------|-----------|---------------------------------|
| io Deluxe v3.0 E | Beta, Registered to PH1PH in Netherlands                                 | )elı      | IXE       |                                 |
| 0                | Carlos Quick Save Macros Logbook Scanning Tuning Iools Voice Window Held |           |           |                                 |
| LIC              | D SOETWARE LLC                                                           | NA        |           |                                 |
|                  | D SUFTWARE LLC                                                           | Optione   | T         |                                 |
| Home             |                                                                          | 1-10113   | Forums    | Mapper PSK31 Synch              |
| FAQs             | Welcome!                                                                 |           |           | Pre USB Loss Add Backup         |
| About            | Welcome to the HRD site.                                                 |           |           | Vox Wide Nart                   |
| News             | TO BUY HRD Click HERE                                                    |           |           | AM FM 2kHz turn                 |
| Products         | HRD 6.0 Status: Live - Version 6 Release Available                       |           | NR 1      |                                 |
| Support          | 30 Day free full featured demo of HRD 6!                                 |           | BC 1      | NH 2 FSK FSK-B DNI 400Hz 3      |
| Calendar         | HPD 6 O Known Burg Lint                                                  |           |           | BC 2 PX tone Tone ONLO Menu A M |
| Contact          | HRD 6.0 Known Bug List                                                   |           |           | Aquí podremos descargar         |
| BUY              | HRD 6.0 Beta Resolved Bug List                                           |           | 05 Septem | la version 5 del programa       |
|                  | HRD 6.0 Beta 2.2 Resolved Bug List                                       | -         | /         | que actualmente es              |
|                  | Version 6.X QRZ XML Lookup Setup                                         | 14,075    |           | gratuita.                       |
|                  | HRD 6.0 is now available for download.                                   | Rx T      |           | 14.077 .                        |
|                  | Download HRD 6.0 by Clicking Here                                        | Ath       | Window He | elo 14.080 o                    |
|                  | There is a 30 day demo or you can purchase a key. Buy                    | Nar NB    | Dia Slow  | 14.000 H                        |
|                  | NOW.                                                                     |           | 1 3 1010W | BPCK 2                          |
|                  | To Download the free version, 5.24 Build 36, <u>Click Here</u> .         |           |           | 1. 01.3                         |
|                  | Added Features to HRD 6.0 from HRD 5.X <u>Click Here</u>                 |           |           |                                 |
| 200              | [14]207.8kml                                                             |           |           |                                 |
| ~~0              | 0 JN94KV [128.0                                                          | 1 0       |           | ASTYASTYLS, RTYL de             |
|                  |                                                                          | 1,207.8km | 1 TH      | de «UTSHC» «UTSHC» du           |

#### Descargando Ham Radio Deluxe Entramos con el navegador de internet a http://www.hrdsoftwarellc.com/ Pinchamos en Download the free version, 5.24 Build 36 y nos bajara la ultima version gratuita disponible. Abrimos el archivo que nos acabamos de bajar y instalamos como cualquier otro NB Dig Slow T BPSK-31 programa similar. 2400. [14]207.8km] JN94KV [128.0" 1.207.8km] TM60 ASTYASTYLS, RTYL de «UTSHC» «UTSHC» «UT

| lam Radio Deluxe v                      | Elegir ajust                                                                                        | es de conexión y                                                                            |
|-----------------------------------------|----------------------------------------------------------------------------------------------------|---------------------------------------------------------------------------------------------|
| Connect                                 | configuración                                                                                       | inicial del programa                                                                        |
| TX - A<br>TX - B<br>Dry: 04<br>K Mem: 2 | VFD A VFD B 11 OFF Cluster Logbook SW D                                                             | Ata Customise Options Forums Mapper PSK31 Sypch                                             |
|                                         | Connect: Unregistered - Registration is Free!<br>Select a Preset or New definition and press 'Conne | ect'                                                                                        |
| HAGE E                                  | New Preset Serial Ports Help                                                                        | Elegimos el fabricante de nuestro equipo                                                    |
|                                         | Company: Yaesu Status<br>Radio: FT-897                                                              | Seleccionamos el modelo                                                                     |
|                                         | COM Port: COM17   Speed: 9600                                                                       | Elegimos el puerto COM correspondiente<br>(Administrador de dispositivos)                   |
|                                         | CI-V Add: 0-<br>Flow control / Interface power                                                      | Velocidad de comunicación con la emisora (Baudios)                                          |
|                                         | CTS DTR RTS                                                                                         | <ul> <li>Dependiendo de nuestro interface,<br/>variaran los ajustes de conexión.</li> </ul> |
|                                         | Always connect to this radio when starting HRD Start: Start HRD in Full Screen mode Connect         | Digital Master 780     Logbook     Rotator     Satellite Tracking                           |
| L                                       |                                                                                                    | 1,207.8km] THEOR                                                                            |

Ham Radio Deluxe v3.0 Beta, Registered to PH1PH Netle an Inexiones tipicas

Window

 Conexión directa al puerto RS-232 sin drivers4 Synch

 Adaptador USB a puerto serie para utilizar el viejo cable que teniamos.

 Cable Directo de USB al puerto RS-232 de nuestro equipo o al puerto CAT.

Siempre revisar la velocidad del puerto para que coincidan los del equipo con el ordenador.... BPSK-31

[14]207.8km] JN94KV [128.0" 1.207.8km] TM600

ASTYASTYLS, RTYL de «UTSHC» «UTSHC» «UTSHC» «UT

2400.

Connect Selection

Favourite

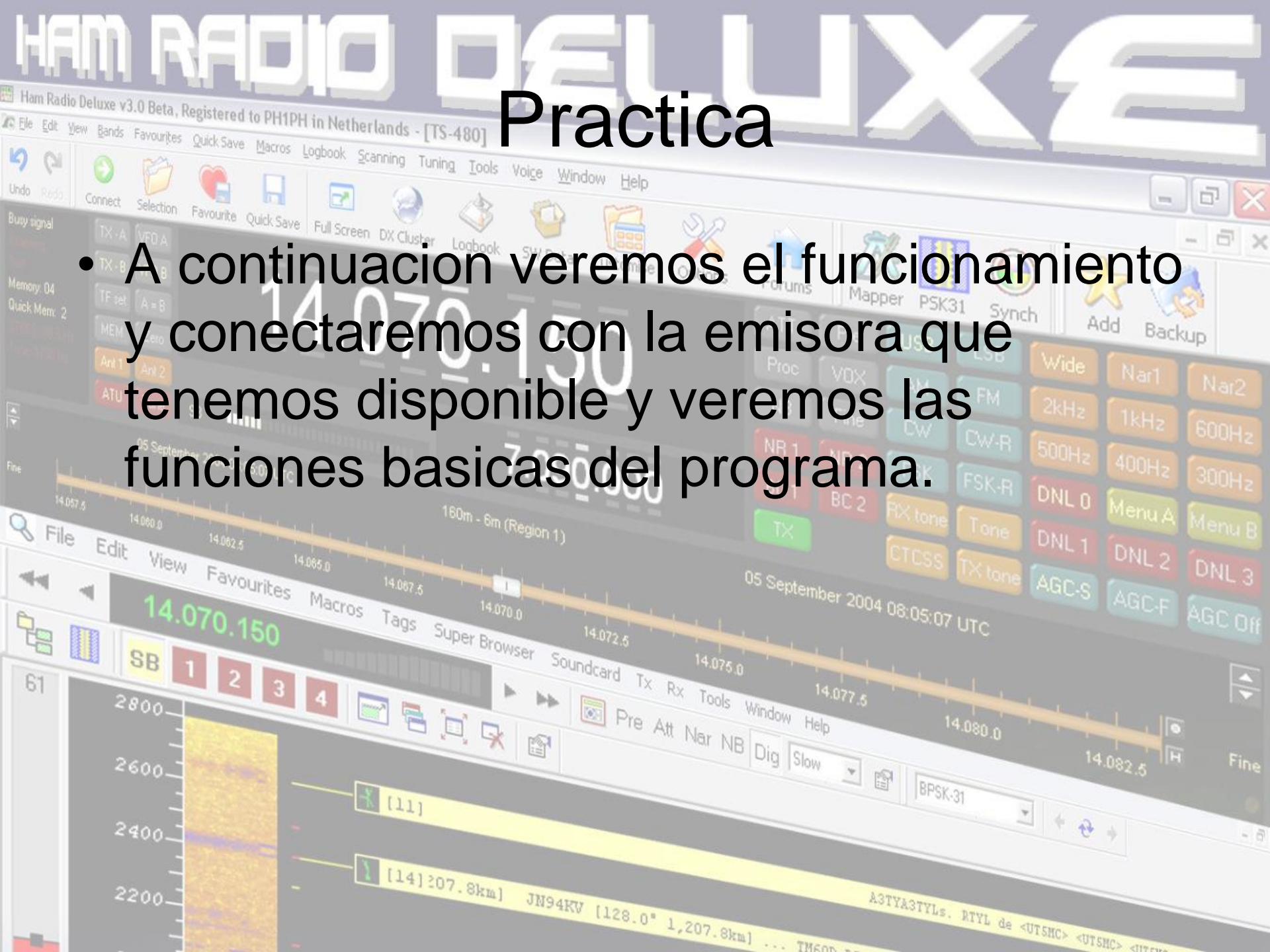

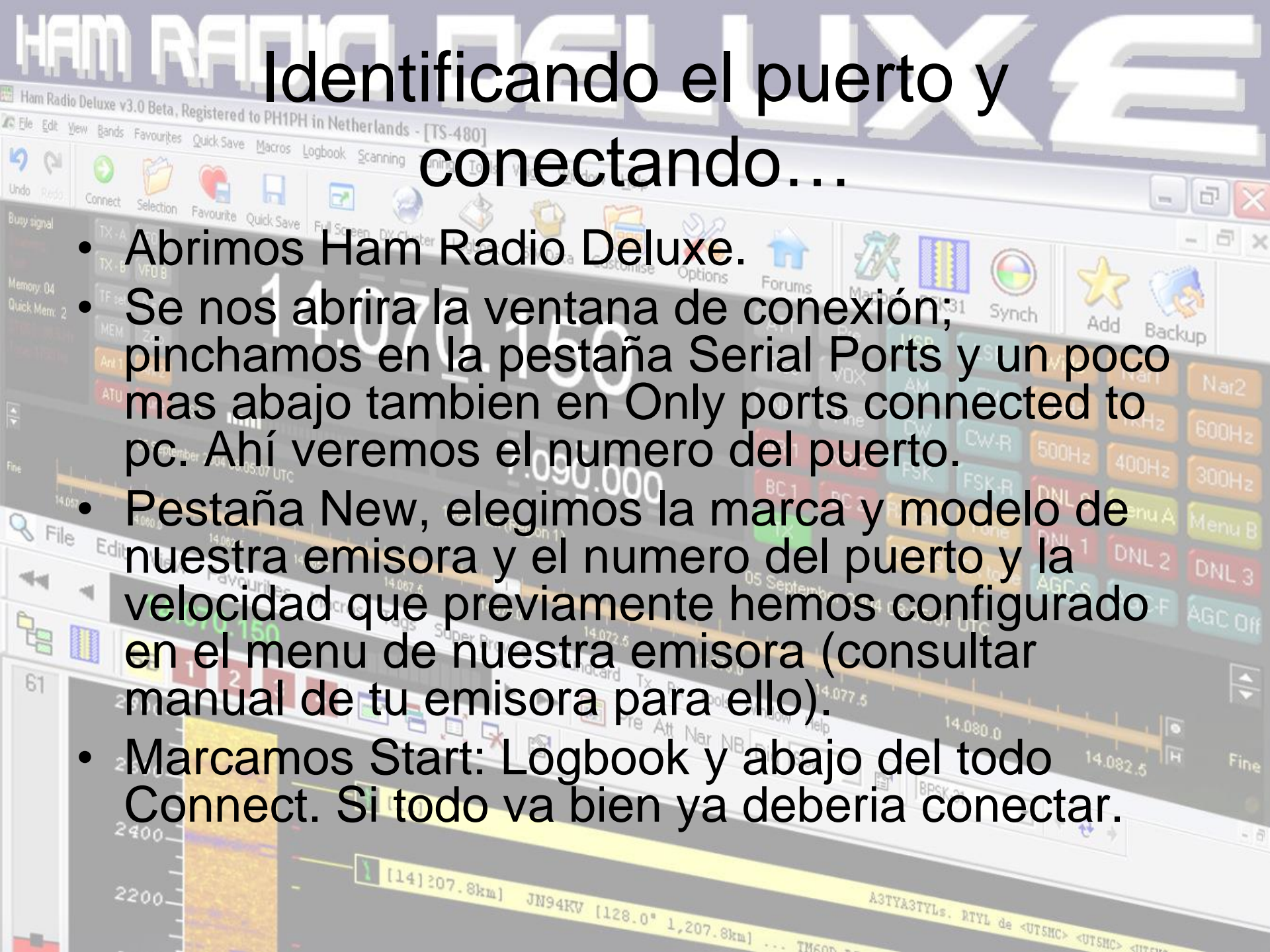

#### Gestion del libro de guardia Tools Voice Window

• HRD Logbook nos ofrece un abanico de HRD Logbook nos ofrece un abanico de posibilidades muy amplio, desde la gestion del envio de qsl, conexión al cluster y envio de spots hasta la inclusion Q File automatica en cada contacto de la frecuencia usada a tiempo real. SB 1 2 3 4 2 2 1 2 3 Browser Soundcard Tx Rx Tools Window Help 61

[14]207.8km] JN94KV [128.0" 1.207.8km] THEOD

Pre Att Nar NB Dig Slow 💌 😰 BPSK-31

ASTYASTYLS, RTYL de «UTSNC» «UTSNC» «UTSNC»

[11]

#### Gestión del libro de guardia. HRD Logbook - [My Logbook]

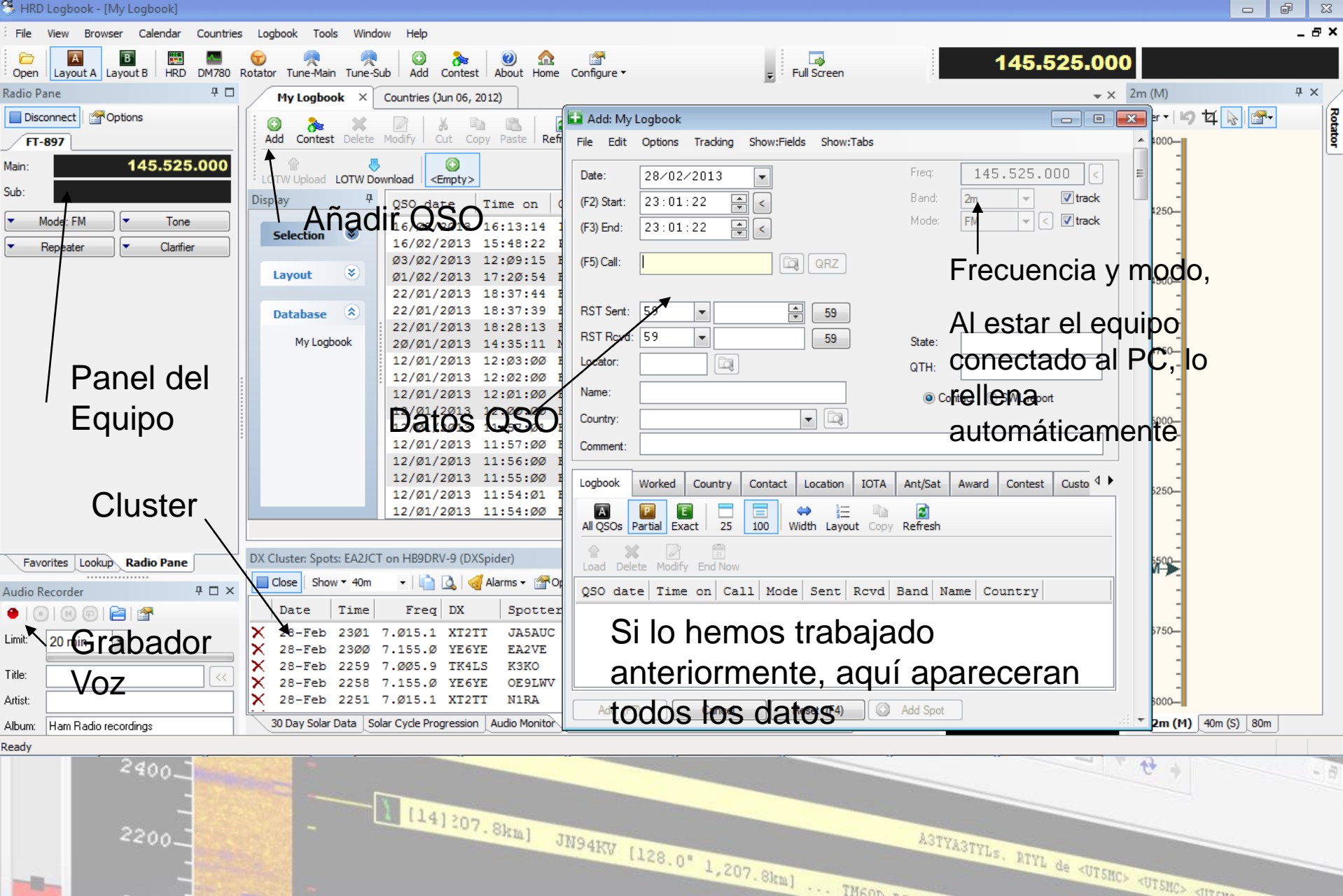

ASTYASTYLS, BTYL de «UTSNC» during durch

-

### Iniciacion a los modos digitales con Digital Master 780

 Es el programa que viene en el paquete junto al HRD.

🔁 ATC Decode 🎬 Dotions | 00m 40m 30m 20m 15m 10m

Signal:

- Tiene integración con el libro de guardia separando claramente los contactos digitales de los de fonía.
- Nos permite hacer modos digitales de forma sencilla al implementar macros de facil uso y configuración.
- Necesitamos un interfaz para modos digitales para nuestro equipo, bien sea autoconstruido o fabricado por alguna marca.

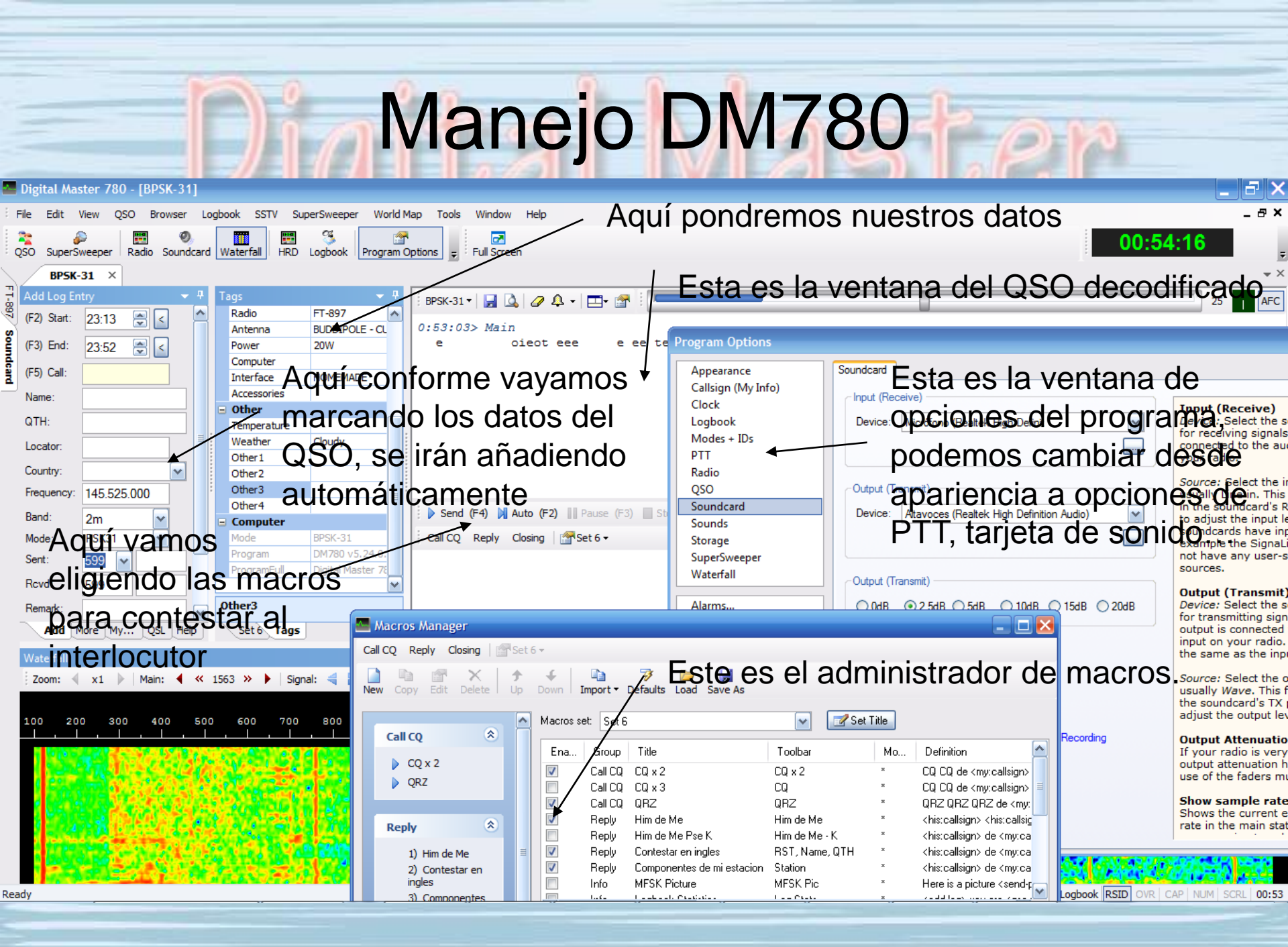

### Modos digitales mas usados

 PSK – Modulación por desplazamiento de fase. Se trata de variar la fase de portadora haciendola coincidir con un numero de estados limitados, refiriendose a un numero de bits por cada estado lo que permite identificar el carácter a decodificar. Hay varios modos, aumentando el numero de fases, 31, 63, 125... aumentan la velocidad usando el mismo ancho de banda, pero son mas sensibles a ruido e interferencias.

 En radio, se divide en BPSK y QPSK donde en BPSK se usa un desplazamiento de dos simbolos y en QPSK uno de cuatro.

#### RTTY o Radioteletipo.

bits.

 Varia la modulacion de la señal codificando los caracteres en 5 bits de acuerdo con el codigo Baudot desarrollado sobre el 1874 que se refiere a un simbolo por cada patron distindo de 5

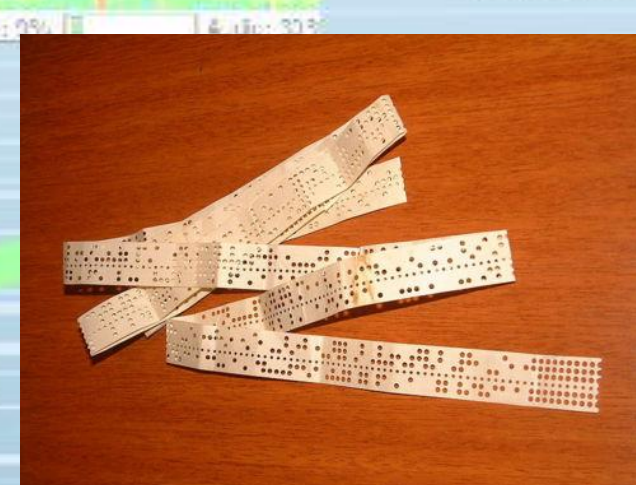

| PocketDigi  | OKII            |
|-------------|-----------------|
| Fldigi      | WIHK            |
| Olivia,MT63 | SP9V            |
| OSSTV       | ON40            |
| dMFSK       | OH2B            |
| DominoEx    | VK35            |
| FFT Source  | Viareate an age |
| PSKCone     | ALAI            |

- Telegrafía o CW:
- Inventada por Samuel Morse.

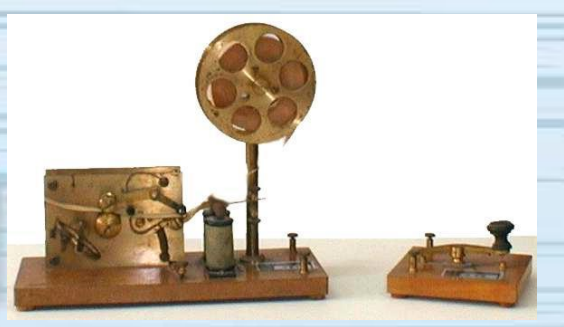

- Se trata de codificar los caracteres en grupos de rayas y puntos.
  - Como todo lo "nuevo" fue duramente criticado por supersticiosos que lo achacaban a cualquier mal que pudiera pasar.
  - Como curiosidad, Nevil Maskelyne, fue el primer hombre que "hackeo" el codigo morse al modificar un mensaje que Marconi estaba enviando entre Londres y Cornwall. Demostró lo vulnerable que es frente a modificaciones.

- SSTV o television de barrido lento.
- Es un metodo para transmitir imágenes en
  - B/W o en color.
- Usa 3KHZ de ancho de banda, por lo tanto, transmitir una imagen tarda desde ocho segundos a un par de minutos.
- Se usa generalmente para enviar QSLs o incluso fotos desde la ISS.
   CTIEN/

**F6APZ** 

Jean-René

ORANGE

Se usa en bandas SSB.

# Configurando las macros en DM780

- Primero rellenaremos nuestros datos en Tags (etiquetas).
  - Despues pinchamos en Default-> Macros Manager. Aquí vamos a poder configurar las macros, son ordenes predefinidas que digamoslo, iran diciendo nuestra informacion previamente introducida en las etiquetas para ir informando al corresponsal del QSO de nuestros datos y equipo.

AFATY

Practica con DM780.

## Dropbox

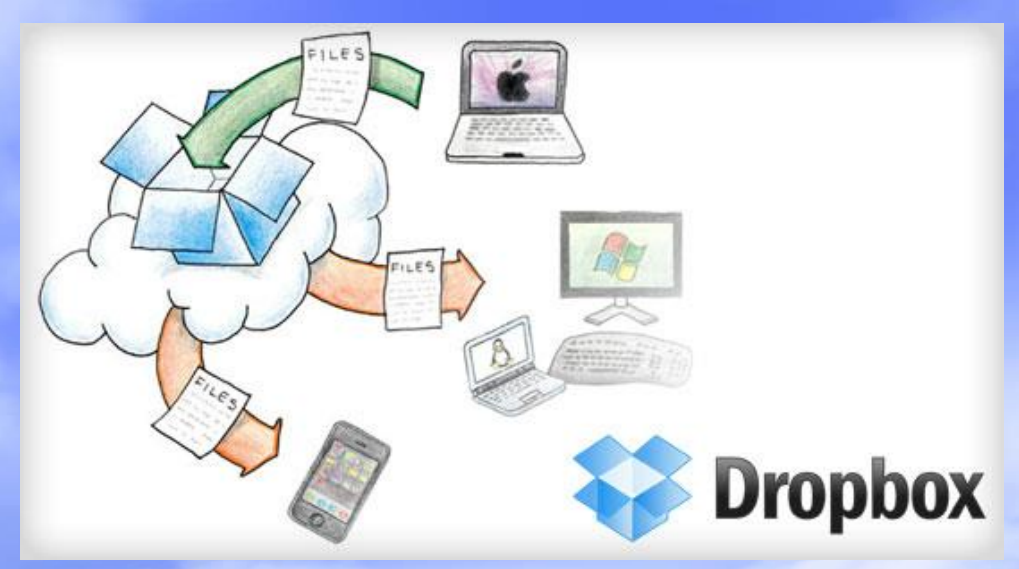

- Que es Dropbox y que es la nube.
- Video sobre usos de Dropbox.
- Registro en <u>www.dropbox.com</u> y descarga de la aplicación.
- Elegir la ubicación de la carpeta, personalmente recomiendo en la raiz del disco duro, facilitara mucho las cosas con el libro de guardia.

### Sincronizar Base de datos del HRD Logbook en varios ordenadores

#### PASO 1

- Cerramos HRD Logbook.
- Acceder a C:\Documents and Settings\(usuario)\Datos de programa\Simon Brown, HB9DRV\HRD Logbook.
- Copiar el archivo My Logbook en la carpeta de Dropbox.

- PASO 2
- Abrimos HRD Logbook y pinchamos en el Menu-> Tools-> ODBC Administrator.
- Dentro del recuadro Origenes Datos de Usuario pinchamos HTR My Logbook-> Configurar-> Seleccionar.
- Buscamos el archivo que hemos copiado en la carpeta del Dropbox y ¡voila! Ya nunca mas perderemos nuestro libro de guardia.

- Si no tenemos ninguna entrada en el libro de guardia, lo mas comodo es en el paso 2 en vez de seleccionar una base de datos, creamos una en la carpeta de Dropbox.
- Para sincronizar con otro PC, basta ejecutar el paso 2 en tantos ordenadores como useis.
- Como curiosidad, son bases de datos de Access con extension MDB.

# 3 de EA2JCT

# Espere os agya gustado

21.274.210

2 127142 1-

14.187.11